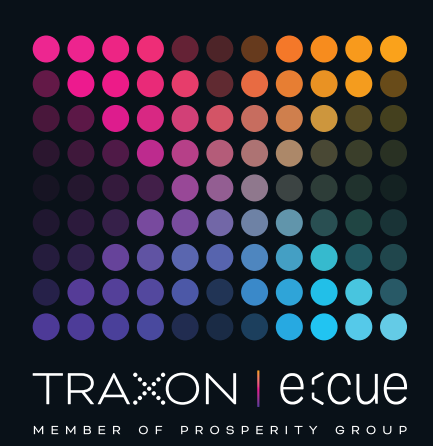

# ecue

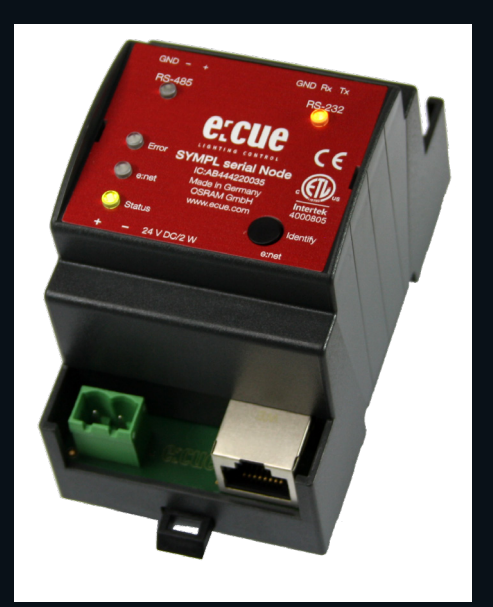

AB444220035

## e:cue SYMPL serial Node

## Bedienungsanleitung

Lesen Sie die Bedienungsanleitung und das Heft "Sicherheitshinweise" sorgfältig durch. Alle Änderungen vorbehalten. Rechtschreibfehler oder andere Fehler rechtfertigen keinen Anspruch bei Schäden. Alle Maße sollten an einem realen Gerät überprüft werden. Modifikation des Produktes ist verboten.

Diese Anleitung richtet sich an Installateure, IT-Administratoren und Benutzer des Produktes.

Alle in dieser Anleitung genannten Bezeichnungen von Erzeugnissen und Markenzeichen sind Marken der jeweiligen Hersteller.

Außer für interne Verwendung ist die Überlassung dieser Anleitung an Dritte, die gesamte oder auszugsweise Veröffentlichung, Verwertung oder Mitteilung in jeglicher Art und Form nicht gestattet.

Downloads und mehr Informationen unter: www.ecue.com

#### Ausgabe:

18.07.23 [DE\_SYMPL\_serial\_Node\_Setup\_v3p0]

Herausgegeben von: Traxon Technologies Europe GmbH Karl-Schurz-Strasse 38 33100 Paderborn, Deutschland

©2023 Traxon Technologies Europe GmbH Alle Rechte vorbehalten

Traxon Technologies Europe GmbH Kundenservice Karl-Schurz-Str. 38 33100 Paderborn, Deutschland +49 5251 54648-0 support@ecue.com

## Inhalt

| 1           | Sicherheitshinweise                            | 03             |    |
|-------------|------------------------------------------------|----------------|----|
| 1.1         | Symbole                                        |                | 03 |
| 1.2         | Sicherheitshinweise                            |                | 03 |
| 2           | Gerätebeschreibung                             | 03             |    |
| 2.1         | Lieferumfang                                   |                | 04 |
| 2.2         | Produktdaten                                   |                | 04 |
| 2.3         | Anschlüsse und Schnittstellen                  |                | 05 |
| 2.4         | Benutzeroberfläche: LEDs                       |                | 05 |
| 2.5         | Identify-Taster: Identifizierung & Reset       |                | 05 |
| З           | Allgemeine Hinweise                            | 06             |    |
| 3.1         | Transport                                      |                | 06 |
| 3.2         | Entpacken                                      |                | 06 |
| 3.3         | Garantiebestimmungen                           |                | 06 |
| 3.4         | Reparatur und Wartung                          |                | 06 |
| 3.5         | Entsorgung                                     |                | 06 |
| 3.6         | Technischer Support                            |                | 07 |
| 4           | Installation                                   | 07             |    |
| 4.1         | Installationsbedingungen                       |                | 07 |
| 4.2         | Montage                                        |                | 07 |
| 4.3         | Ethernet-Verbindung                            |                | 07 |
| 4.4         | Serielle Schnittstellen-Verbindung             |                | 80 |
| 4.5         | Spannungsversorgung                            |                | 80 |
| 5           | Netzwerk-Konfiguration                         | 08             |    |
| 5.1         | Netzwerkeinstellung über SYMPHOLIGHT           |                | 09 |
| 5.2         | Netzwerkeinstellung über die Webschnittstelle  |                | 09 |
|             |                                                |                |    |
| 6           | Firmware-Update                                | 10             |    |
| 6<br>7      | Firmware-Update Demontage                      | 10<br>10       |    |
| 6<br>7<br>8 | Firmware-Update<br>Demontage<br>Zertifizierung | 10<br>10<br>10 |    |

©2023 traxon technologies. Alle Rechte vorbehalten.

n. Bedienungsanleitung

eitung

07/23

## Sicherheitshinweise

Lesen Sie die Sicherheitshinweise im beigefügten Heft sorgfältig durch. Stellen Sie sicher, dass die angegebenen Umgebungsbedingungen, Montage- und Installationsvoraussetzungen eingehalten werden. Diese Anleitung sollte an einem sicheren Ort in der Nähe des Installationsortes aufbewahrt werden.

#### 1.1 Symbole

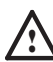

1

Das Ausrufezeichen warnt vor Schäden am Produkt oder an angeschlossenen Geräten und für Benutzer.

Das Informationssymbol gibt generelle Hinweise und informiert über Handhabung oder Verfahren zur Verwendung des Gerätes.

1.2 Sicherheitshinweise

- Verbinden Sie Anschlüsse nur, wenn das Gerät ausgeschaltet ist.
- Die maximale Länge jedes angeschlossenen Kabels beträgt 30 m.
- Bei Verwendung eines Netzteils ist ein separates Netzteil einzusetzen, das den örtlichen Vorschriften entspricht (z.B. SELV, Class 2)..
- i

 $\mathbb{A}$ 

 Sollte das beigelegte Heft mit den Sicherheitshinweisen fehlen, wenden Sie sich bitte an den Traxon e:cue-Service für ein zusätzliches Exemplar.

## 2 Gerätebeschreibung

e:cue SYMPL Nodes sind dedizierte Schnittstellen für e:cue SYMPHOLIGHT. Sie stellen verschiedenste Verbindungen mit Protokollen wie DMX512, DALI, digitale Eingänge oder Ausgänge bereit. e:cue SYMPL Nodes arbeiten immer im Online-Modus als Systemverbindung für SYMPHOLIGHT. Alle Aktivitäten werden von SYMPHOLIGHT gesteuert. Die Verbindungen zwischen Servern, Cores und Nodes erfolgen immer über e:net mittels Ethernet.

Der e:cue SYMPL serial Node ist ein Interface mit zwei seriellen Schnittstellen für die e:cue Steuerungslösung SYMPHOLIGHT. Er bietet ein RS-232- und ein RS-485-Interface. Mit Spannung versorgt wird der SYMPL serial Node von einem externen Netzteil oder über Powerover-Ethernet (PoE). Die Montage erfolgt auf einer Standard-35 mm-Hutschiene oder an einem Einhängloch auf der Rückseite auf jeder stabilen vertikalen Fläche. Der SYMPL serial Node ist eine einfach zu nutzende, zuverlässige Interfacelösung für SYMPHOLIGHT.

i

 Mindestanforderung f
ür die SYMPL Nodes ist eine SYMPHOLIGHT Version ab 2.0. Fr
ühere Versionen oder die e:cue Lighting Application Suite unterst
ützen nicht die SYMPL Nodes.

©2023 traxon technologies. Alle Rechte vorbehalten.

 e:cue SYMPL serial Node nicht im Betrieb an- und abstecken.

Bedienungsanleitung

 $\mathbf{T}$ 

#### 2.1 Lieferumfang

Der Lieferumfang vom e:cue SYMPL serial Node - Produktnummer AB444220035, umfasst:

- 1. SYMPL serial Node
- 2. Sicherheitshinweise
- 3. Willkommenskarte (Englisch)

#### 2.2 Produktdaten

| Abmessungen (B x H x T) | 53.5 x 90.5 x 62 mm               |
|-------------------------|-----------------------------------|
|                         | (ohne Befestigungsclip)           |
| Gewicht                 | 100 g                             |
| Spannungsversorgung     | 24 V= (Schraubstecker)            |
|                         | Drahtstärken: 0,21 3,31 mm2;      |
|                         | oder PoE IEEE 802.3af auf RJ45    |
| Leistungsaufnahme       | 2 W (einschl. DMX-Terminierung)   |
| Betriebstemperatur      | -20 50 °C                         |
| Lagertemperatur         | -20 70 °C                         |
| Elektrische Sicherheit  | SELV                              |
| Betriebs-/Lagerfeuchte  | 0 80% nicht kondensierend         |
| Schutzklasse            | IP20                              |
| Gehäusematerial         | Selbstlöschendes PC/ABS           |
|                         | nach UL E140692                   |
| Montage                 | Auf 35 mm-DIN-Hutschiene          |
|                         | (DIN 43880), 3 Einheiten oder     |
|                         | an Einhängloch auf jeder stabilen |
|                         | vertikalen Fläche                 |
| Zertifizierung          | CE, ETL, UKCA                     |

#### Schnittstellendaten

| Schnittstellen         | 2 x seriell: 1 x RS-232, 1 x RS-485  |
|------------------------|--------------------------------------|
|                        | 3-pol. Schraubstecker                |
|                        | Drahtstärken: 0,08 1,31 mm²          |
| Schnittstellendaten    | RS-485 kurzschlusssicher             |
|                        | I <sub>SCmax</sub> = 112 mA,         |
|                        | Übertemperaturschutz                 |
|                        | beide Schnittstellen isoliert (1 kV) |
| Ethernet-Port          | 1 x e:net 10/100 Mbit/s, RJ-45       |
| Bedienerschnittstellen | LEDs für Error, Ethernet-Aktivität,  |
|                        | Gerätestatus, RS-232/485-Status      |
|                        | Identify-Taster                      |

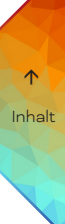

07/23

Bedienungsanleitung

#### 2.3 Anschlüsse und Schnittstellen

Sicht von oben:

| 1          | 2      |
|------------|--------|
|            |        |
|            |        |
| 3<br>〇     | 4<br>0 |
| ] 05       | Ę      |
| 0 6<br>0 7 | 8      |
|            |        |
|            |        |
| 9          | 10     |

| 1  | RS-485-Schnittstelle            | "4.4 Serielle Schnittstellen-Verbindung" |
|----|---------------------------------|------------------------------------------|
|    | (GND, –, + links nach rechts)   | auf Seite 08                             |
| 2  | RS-232-Schnittstelle            |                                          |
|    | (GND, Rx, Tx links nach rechts) |                                          |
| З  | LED RS-485-Status               | "2.4 Benutzeroberfläche: LEDs" auf Seite |
| 4  | LED RS-232-Status               | 05                                       |
| 5  | LED Error (Test / Fehler)       |                                          |
| 6  | LED e:net (Ethernet, LAN-       |                                          |
|    | Aktivität)                      |                                          |
| 7  | LED Status (Gerätestatus)       |                                          |
| 8  | Identifikationstaster           | "2.5 Identify-Taster: Identifizierung &  |
|    |                                 | Reset" auf Seite 05                      |
| 9  | Spannungsversorgung             | "4.5 Spannungsversorgung" auf Seite      |
|    | (Vcc+, Vcc- links nach rechts)  | 08                                       |
| 10 | e:net / Ethernet Anschluss      | "4.3 Ethernet-Verbindung" auf Seite 07   |

#### 2.4 Benutzeroberfläche: LEDs

Der e:cue SYMPL serial Node hat fünf LEDs auf der Frontseite. Die fünf LEDs zeigen die Grundzustände des SYMPL serial Nodes an.

#### LEDs

| Status         | An: Im Online-Zustand leuchtet die LED konstant.                                            |
|----------------|---------------------------------------------------------------------------------------------|
|                | Blinken: Blinkt die Status-LED im 1 s-Intervall, ist das System im Offline-Zustand und hat  |
|                | keine Verbindung zu einem SYMPHOLIGHT-Server. Blinkt die Status-LED schneller, ist          |
|                | das Gerät im Bootloader-Modus.                                                              |
| e:net          | Aus: keine Verbindung verfügbar.                                                            |
|                | Ein: e:net-Verbindung verfügbar.                                                            |
|                | Blinken: Datenverkehr über e:net.                                                           |
| Error          | Aus: es liegt keine Fehlermeldung vor.                                                      |
|                | Kurz-kurz-lang Sequenz: Test-Modus aktiv.                                                   |
|                | An: Falls konstant rot, ist ein Fehler aufgetreten. Dies kann ein interner Fehler oder eine |
|                | Fehlfunktion sein, oder ein externer Fehler wie Kurzschluss der Datenanschlüsse.            |
|                | Schalten Sie das Gerät aus und wieder ein. Besteht der Fehler weiterhin, überprüfen Sie     |
|                | die Verdrahtung oder wenden Sie sich an den Traxon e:cue Service.                           |
| Status + Error | Die Status- und die Error-LED blinken simultan, um den SYMPL Node zu identifizieren         |
|                | (aktiver "Identify Interface Mode" in SYMPHOLIGHT).                                         |
| RS-232-Status  | Blau: empfängt Daten.                                                                       |
| RS-485-Status  | Gelb: sendet Daten.                                                                         |

#### 2.5 Identify-Taster: Identifizierung & Reset

Der Identify-Taster besitzt vier Funktionen: eine Identifizierungsnachricht zu senden (A), und das Node zurückzusetzen (B).

(A) Ein kurzer Tastendruck im Online-Betrieb sendet eine Identifizierungsnachricht an den Server. Diese Nachricht hilft bei der Erkennung des Nodes im Setup-Tab von SYMPHOLIGHT.

(B) Der Identify-Taster setzt darüber hinaus das Gerät zurück in den Auslieferungszustand oder in den Bootloader-Modus. Durch einen Reset werden das Passwort und weitere Einstellungen auf Werkseinstellungen zurückgesetzt. Bitte beachten Sie, dass der Gerätename nicht zurückgesetzt wird:

- Halten Sie den Identify-Taster während des Hochfahrens gedrückt. Die Status und die Error LEDs leuchten auf. Der Bootloader-Modus wird durch eine schnell blinkende Status-LED angezeigt. Lassen Sie den Identify-Taster nun los. Das Gerät bleibt nun im Bootloader-Modus. Um den Bootloader-Modus zu beenden, drücken Sie den Identify-Taster.
- Drücken Sie den Identify-Taster während des Betriebs bis die Status und die Error LEDs zuerst abwechselnd und dann gemeinsam blinken. Lassen Sie den Identify-Taster nun los, um das Gerät in den Auslieferungszustand zurückzusetzen. Das Passwort und andere Einstellungen werden auf ihre Ursprungswerte zurückgesetzt. Bitte beachten Sie, dass der Gerätename (Device Name) nicht zurückgesetzt wird.
- Halten Sie den Identify-Taster weiter gedrückt und das Gerät kehrt zum normalen Betrieb zurück. Es werden keine Änderungen vorgenommen.

## 3 Allgemeine Hinweise

#### 3.1 Transport

Transportieren Sie das Gerät nur in seiner Originalverpackung, um Schäden zu vermeiden.

#### 3.2 Entpacken

Entpacken Sie das Gerät nur am Installationsort. Um Schäden bei Wechsel von Kälte zu Wärme durch Kondensationswasser zu verhindern, warten Sie nach dem Auspacken, bis das Gerät die Temperatur am Installationsort angenommen hat. Bewahren Sie die Verpackung für einen späteren Transport auf. Überprüfen Sie die Vollständigkeit des Lieferumfanges nach Kapitel "2.1 Lieferumfang" auf Seite 04. Sollten Komponenten beschädigt sein oder fehlen, wenden Sie sich an Ihren Traxon e:cue Support Service.

#### 3.3 Garantiebestimmungen

Abhängig vom Produkt können Garantie und Gewährleistung zeitlich unterschiedlich befristet sein. Die Garantie- und Gewährleistungsbestimmungen finden sich in der Regel im Angebot und in der Auftragsbestätigung. Zusätzlich sind Informationen dazu auf <u>www.traxon-ecue.com/terms-and-conditions</u> aufgeführt. Gesetzlich geregelte Garantiebedingungen sind davon unberührt.

#### 3.4 Reparatur und Wartung

Dieses Gerät erfordert keine Wartung.

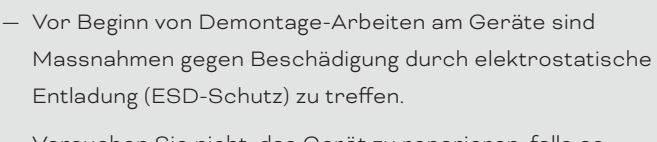

 Versuchen Sie nicht, das Gerät zu reparieren, falls es defekt ist oder defekt erscheint. Schicken Sie es zur Reparatur oder zum Ersatz an Ihren Traxon e:cue Vertriebspartner.

Für eine Firmware-Aktualisierung sehen Sie "6 Firmware-Update" auf Seite 10.

#### 3.5 Entsorgung

X

 $\mathbb{A}$ 

Batterien und technische Geräte gehören nicht in den Hausmüll, sondern müssen bei den entsprechenden Sammelbzw. Entsorgungsstellen abgegeben werden.

Bedienungsanleitung

 $\mathbf{T}$ 

Die ordnungsgemäße Entsorgung des Verpackungsmaterials und des Gerätes ist Aufgabe des jeweiligen Benutzers und erfolgt zu seinen Lasten. Im Übrigen richtet sich die Rücknahmeverpflichtung für Verpackung und Gerät nach den einschlägigen gesetzlichen Bestimmung.

#### 3.6 Technischer Support

Bei technischen Problemen oder Fragen zum Gerät wenden Sie sich bitte an:

Traxon Technologies Europe GmbH Kundenservice Karl-Schurz-Str. 38 33100 Paderborn, Deutschland +49 (5251) 54648-0 support@ecue.com

#### 4 Installation

Zur Installation vom e:cue SYMPL serial Node montieren Sie diesen auf einer Hutschiene und schließen die Spannungsversorgung, eine e:net-Verbindung und DMX-Geräte an.

Die Reihenfolge der Kabelanbindung ist beliebig. Schalten Sie die Stromversorgung erst an, wenn alle Kabel angeschlossen sind. Liegt Spannung an, beginnt der Controller sich hochzufahren.

 Verbinden Sie Anschlüsse nur, wenn das Gerät ausgeschaltet ist.

– Jedes Kabel darf nicht länger als 30 m sein.

#### 4.1 Installationsbedingungen

| Installationsposition                     | Anschlüsse oben und unten             |
|-------------------------------------------|---------------------------------------|
| Horizontalabstand                         | Beidseitig 1 TE (18 mm)               |
| Minimaler vertikaler Hutschienenabstand   | 115 mm (90 + 25 mm) (ohne Kabelkanal) |
| Empfohlener vertikaler Hutschienenabstand | 160 mm (mit 40 mm-Kabelkanal)         |
| Intsllationsort                           | Innen (im Gebäude)                    |

#### 4.2 Montage

 $\mathbb{A}$ 

Der e:cue SYMPL serial Node wird auf einer 35 mm-DIN-Hutschiene (EN 60715) horizontal montiert.

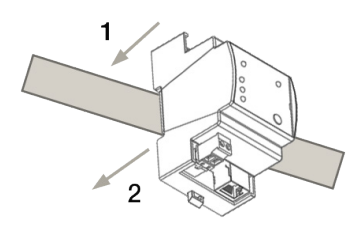

1. Hängen Sie das Gerät oben in die Hutschiene ein.

2. Drücken Sie leicht auf das Gehäuse, so dass die untere Verriegelung auf der Hutschiene einrastet. Das Gerät ist nun montiert.

Der SYMPL Node kann auch auf jeder vertikalen Oberfläche mit einer Schraube befestigt werden. Nutzen Sie dazu eine 3 bis 3,5 mm-Schraube

zum Einhängen in das Montageloch auf der Rückseite.

Für optimale mechanische Stabilität wird die Montage auf einer Hutschiene empfohlen.

#### 4.3 Ethernet-Verbindung

Die Anschlussbelegung des Ethernet-Ports entspricht den Standards für RJ45. Alle üblichen Ethernet-Komponenten wie Kabel, Switches oder Splitter können genutzt werden. Um die Ethernet-Verbindung herzustellen, stecken Sie das Patchkabel (RJ45, CAT5) in den dafür vorgesehenen Ethernet-Ausgang am

i

Bedienungsanleitung 07/23

 $\mathbf{T}$ 

SYMPL serial Node.

 $\mathbb{A}$ 

| — | Verbinden Sie nie zwei e:cue SYMPL Nodes im            |
|---|--------------------------------------------------------|
|   | Auslieferungszustand mit dem Netzwerk. Die identischen |
|   | IP-Adressen stören die Verbindung im Netzwerk.         |

#### 4.4 Serielle Schnittstellen-Verbindung

Der SYMPL serial Node bietet zwei seriellen Schnittstellen: ein RS-232- und ein RS-485-Interface. Verbinden Sie Geräte mit dem SYMPL Node an der seriellen Schnittstelle über den 3-poligen Schraubanschlussstecker.

Zu beachten ist die korrekte Pin-Zuweisung für eine erfolgreiche Datenübertragung:

RS-232: Von links nach rechts: GND, Rx, Tx

RS-485: Von links nach rechts: GND, -, +

Es wird empfohlen, verdrillte Leitungen zu verwenden.

#### 4.5 Spannungsversorgung

Mit Spannung versorgt wird der SYMPL serial Node von einem externen Netzteil oder über Power-over-Ethernet (PoE).

#### PoE:

i

Schließen Sie bei der Verwendung von PoE nur einen Ethernet-Anschluss von einem PoE-Versorger (Midspan-/Endspan-Device) an.

#### Externes Netzteil:

Verbinden Sei den e:cue SYMPL serial Node mit einem NEC Class 2 24 V DC Netzteil. Das Anliegen von Stromversorgung am Node entspricht einem Anschalten des Gerätes.

Verwenden Sie hierfür die 2-polige Anschlussklemme und schließen Sie die Stromkabel entsprechend der auf dem Produktschild angegebenen Beschriftung an. Links liegt V + und rechts liegt V - an.

Schalten Sie die Spannungsversorgung erst an, wenn alle Kabel angeschlossen sind. Liegt Spannung an, beginnt der SYMPL serial Node sich hochzufahren. Während des Hochfahrens leuchten alle DMX/RDM-LEDs aufeinanderfolgend auf. Das Gerät ist betriebsbereit, wenn die LED Status blinkt.

Der SYMPL serial Node ist nicht für den Betrieb über ein Versorgungsnetz geeignet. Verwenden Sie ein separates Netzteil, das den örtlichen Vorschriften entspricht (z.B. SELV, Class 2).

## 5 Netzwerk-Konfiguration

Die Konfiguration des SYMPL serial Node erfolgt über e:cue SYMPHOLIGHT. Im SYMPHOLIGHT-Benutzerhandbuch finden Sie weitere Details. Das Benutzerhandbuch ist auf www.ecue.com verfügbar.

Die Netzwerkeigenschaften des Geräts sind voreingestellt. Eine erfolgreiche Installation der Stromverbindung ist Voraussetzung für die Netzwerkkonfiguration. Änderungen der Netzwerkeinstellungen können über SYMPHOLIGHT oder auf der Webschnittstelle des Geräts vorgenommen werden.

07/23

 $\uparrow$ 

#### Standardeinstellungen vom Netzwerk

Der e:cue SYMPL serial Node hat als Werkseinstellung die Standard-IP-Adresse 192.168.123.1. Subnetz-Maske: 255.255.255.0. DHCP ist standardmäßig aktiviert.

#### Zugangsdaten für die SYMPL serial Node-Webschnittstelle

Das voreingestellte Passwort lautet: ecue

Um Änderungen der Netzwerkeinstellungen vorzunehmen, können Sie entweder SYMPHOLIGHT oder die Webschnittstelle des SYMPL Nodes verwenden:

#### 5.1 Netzwerkeinstellung über SYMPHOLIGHT

1. Öffnen Sie das Kontextmenü vom SYMPL serial Node im Setup-Tab von SYMPHOLIGHT mit einem Rechtsklick auf das Gerät.

- 2. Wählen Sie "Configure Network" aus:
- Unassign
  Remove from project
  Rename
  F2
  Rest device
  Update firmware
  Enter bootloader
  Exit bootloader
  Assign Universes
  Configure Network
  Open Web Interface in Browser
  Scan for connected devices
  Upload file
- 3. Geben Sie die gewünschte IP-Adresse, die Subnetzmaske und die DHCP-Einstellungen ein:

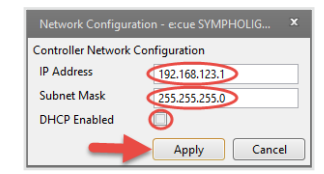

4. Klicken Sie auf "Apply", um die Einstellungen zu übernehmen.

Die Netzwerk-Konfiguration vom SYMPL Node ist abgeschlossen.

#### 5.2 Netzwerkeinstellung über die Webschnittstelle

 Öffnen Sie auf einem angeschlossenen Computer einen gewöhnlichen Webbrowser. Geben Sie in der Adressleiste die IP-Adresse des SYMPL serial Nodes ein: z.B. http://192.168.123.1.

Die Webschnittstelle des Geräts wird angezeigt:

| Device Name EBus 1 rack Firmware Wrsten 1.0.57 | _ |
|------------------------------------------------|---|
| Firmware Wision 1.0.57                         |   |
|                                                |   |
| Temperature 44.6                               |   |
| Hardware Revision 0                            |   |
| Bootloader Version 1.0.8                       |   |
| IP Address 192.168.123.18                      |   |
| Netmask 255,255,255,0                          |   |

2. Klicken Sie "Configure". Die Einstellungs-Seite wird angezeigt:

©2023 traxon technologies. Alle Rechte vorbehalten.

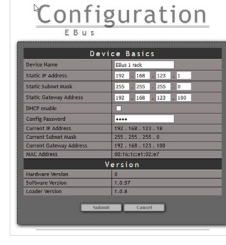

07/23

 $\uparrow$ 

i

3. Nehmen Sie unter "Device Basics" die gewünschten Netzwerkeinstellungen vor. Hier können Sie ebenfalls das Zugangspasswort für die Webschnittstelle vom Gerät neu vergeben.

4. Klicken Sie auf "Submit", um die Einstellungen zu übernehmen.

Die Netzwerk-Konfiguration vom SYMPL Node ist abgeschlossen.

- Es wird empfohlen, das System in einem separaten Netzwerk zu f
  ühren.
- Notieren Sie sich alle vergebenen und gegebenenfalls reservierten IP-Adressen mit zugehörigem Gerät.
   Bewahren Sie diese Information für zukünftige Netzwerkkonfigurationen auf.
- Das Passwort zur Anmeldung auf der Webschnittstelle des SYMPL serial Nodes und den Gerätename des Controllers können Sie ändern auf der "Settings"-Webschnittstelle. Vergessen Sie nicht das neue Passwort.

### 6 Firmware-Update

Um den SYMPL serial Node zu aktualisieren, wird die Verbindung des SYMPL serial Node zu SYMPHOLIGHT benötigt.

#### Aktualisierung mit SYMPHOLIGHT

Verwenden Sie die üblichen Update-Optionen im Device Tree vom Setup-Tab in SYMPHOLIGHT: wählen Sie "Update firmware" im Kontextmenü des SYMPL serial Nodes oder klicken Sie den Update-Knopf 🗲 in der oberen Werkzeugleiste.

### 7 Demontage

Um den e:cue SYMPL serial Node abzubauen, trennen Sie alle verbundenen Kabel und Anschlüsse von dem Gerät. Entfernen Sie den SYMPL serial Node von der Hutschiene, indem Sie die schwarze Hutschienen-Entriegelung ziehen und das Gerät von der Hutschiene lösen. Die Demontage ist abgeschlossen.

Vor der Demontage müssen geeignete Vorsichtsmaßnahmen ergriffen werden, um die entsprechenden Komponenten vor Schäden durch elektrostatische Entladung zu schützen (ESD-Schutz).

## 8 Zertifizierung

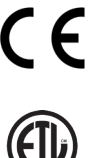

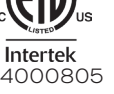

Entspricht UL Std. 62368-1 Zertifiziert nach CSA Std. C22.2 NO. 62368-1

©2023 traxon technologies. Alle Rechte vorbehalten.

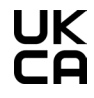

A

Bedienungsanleitung

 $\uparrow$ 

## 9 Abmessungen

Alle Abmessungen in mm

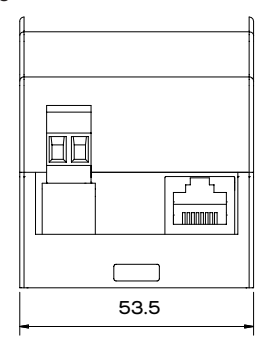

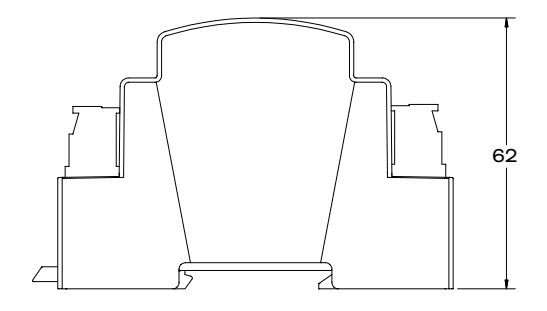

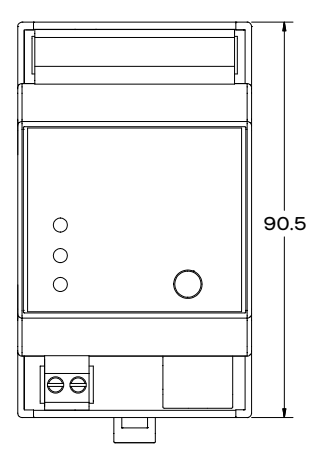

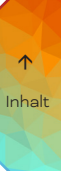

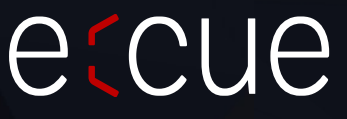

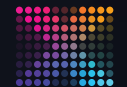

TRAXON | e(CUe

MEMBER OF PROSPERITY GROUP

Bitte informieren Sie sich über die neuesten Aktualisierungen und Änderungen auf der Traxon-Website.

© 2023 TRAXON TECHNOLOGIES. ALLE RECHTE VORBEHALTEN.

www.traxon-ecue.com